## MEDIVIEWER – REDACT CONTENT ON A PAGE / REMOVE A REDACTION

There is no indicator against Page and Bundle thumbnails to alert staff that there has been a redaction:

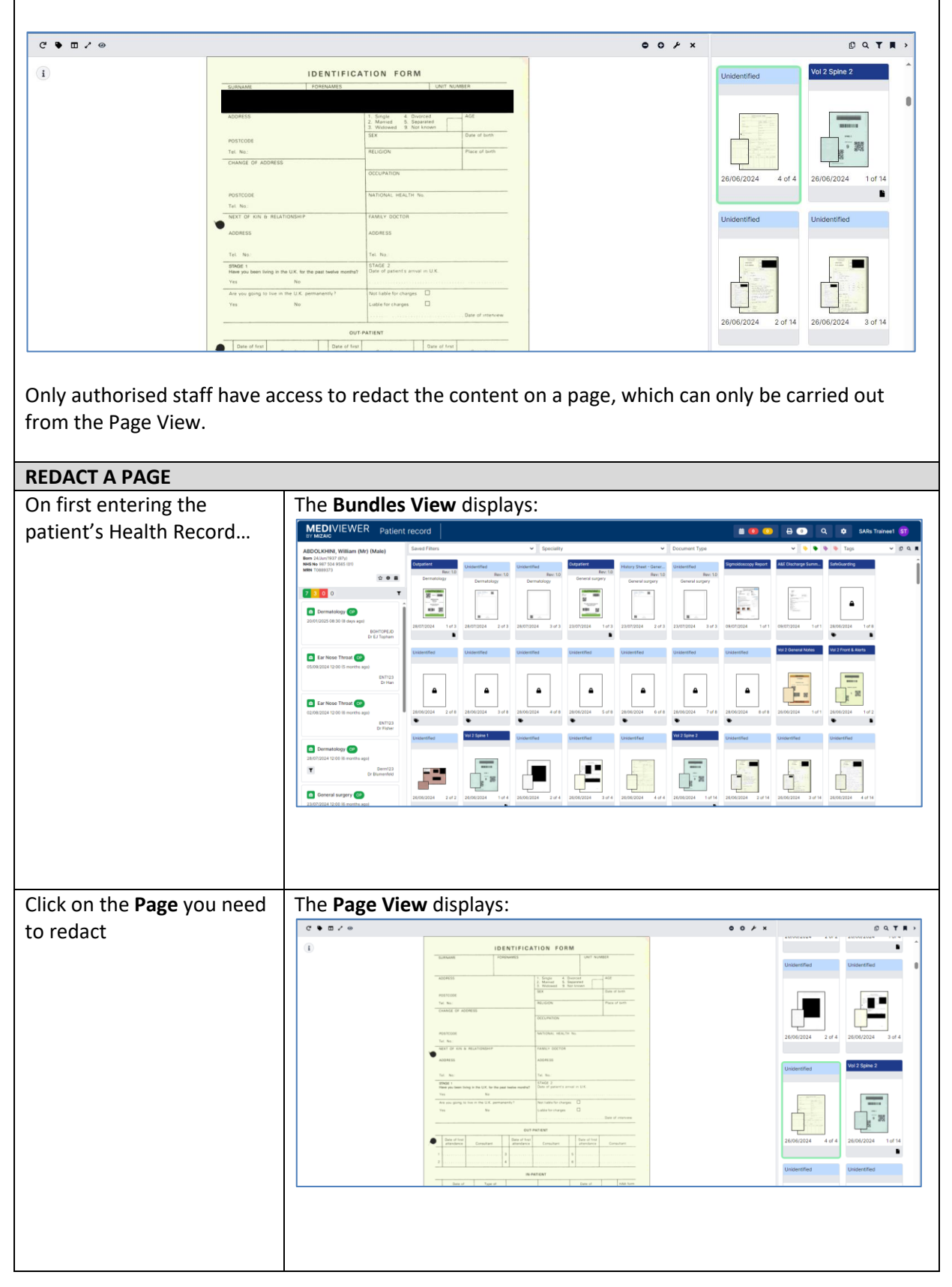

| Click on the <b>Spanner</b> icon                                            | The Page Options menu displays:                                                                                                    |  |  |
|-----------------------------------------------------------------------------|----------------------------------------------------------------------------------------------------|--|--|
| at the top-right of the Page<br>View                                        | View<br>Redactions<br>Markup<br>View<br>Redact<br>The Markup setting will be against View, by default.                                            |  |  |
| Click on the <b>Redact</b> radio                                            | A <b>Cross Hair</b> replaces the standard cursor onscreen:                                                                                        |  |  |
| button                                                                      | A CLOSS Hall replaces the standard cursor offscreen.                                                                                              |  |  |
| Click and drag across the                                                   | The <b>Redaction</b> box displays:                                                                                                    |  |  |
| area of the Page needing to<br>be redacted                                  | IDENTIFICATION FORM                                                                                                    |  |  |
|                                                                             | IDENTIFIC/ ION FORM                                                                                                    |  |  |
|                                                                             | 12. Married 5. Separated                                                                                                    |  |  |
|                                                                             | ADDRESS J. Single 4. Divorced AGE                                                                                                    |  |  |
| Click the <b>x</b> icon in the<br>Redaction toolbar to close<br>the toolbar | ADDRESS                                                                                                    |  |  |
|                                                                             | Ensure you switch the Markup's <b>Redact</b> setting back to <b>View</b> , before you make any further clicks on the page, so as not to add more. |  |  |

| Note: Redaction<br>Page Options (Sp | Users are able to displa<br>anner icon) menu. | y or hide the Redaction with th | ne <b>View</b> tickbox within the |
|-------------------------------------|-----------------------------------------------|---------------------------------|-----------------------------------|
|                                     | IDENTIFICATION F                              | ORM                             | O Perfections                     |
| SURNAME                             | FORENAMES                                     | UNIT NUMBER                     | Markup                            |

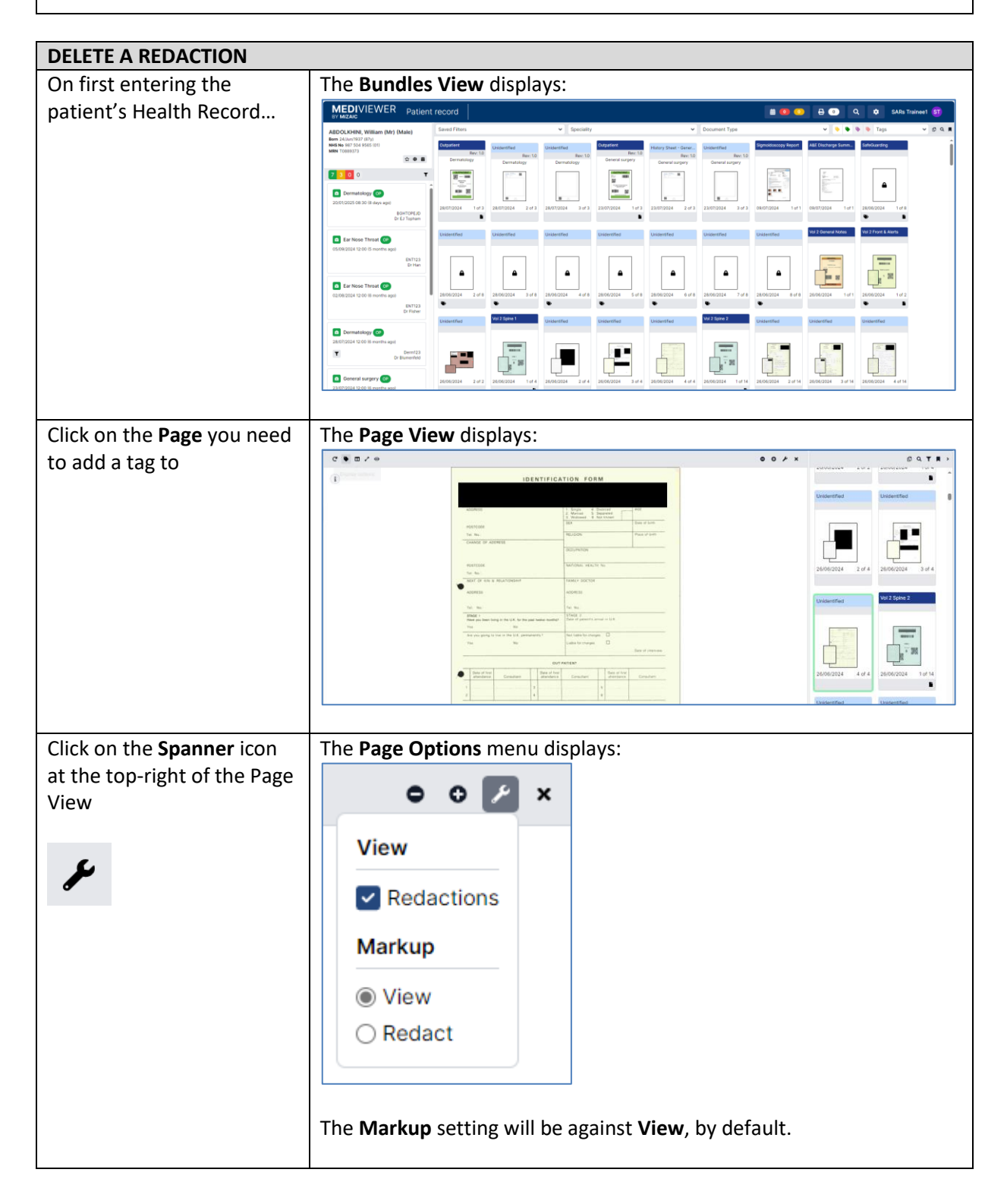

| Click on the <b>Redact</b> button<br>and then the <b>Redaction</b><br>box that you need to<br>remove | The Redaction toolbar displays:                                                                                                    |
|----------------------------------------------------------------------------------------------------|----------------------------------------------------------------------------------------------------|
| Click the <b>Bin</b> icon to delete<br>the redaction                                                 | Image: Second condition has now been removed:   Image: Second condition has now been removed:   Image: Second c |